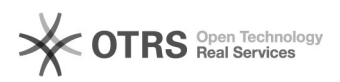

## Como carregar arquivos no porta-arquivos

## 05/05/2024 10:09:36

## Imprimir artigo da FAQ

|                                                                                                    |                                                                                                    |                     | Imprimir artigo da FA    |  |
|----------------------------------------------------------------------------------------------------|----------------------------------------------------------------------------------------------------|---------------------|--------------------------|--|
| Categoria:                                                                                                    | Webmail - Zimbra::Guias de utilização                                                                                                    | Votos:              | 0                        |  |
| Estado:                                                                                                    | público (todos)                                                                                                    | Resultado:          | 0.00 %                   |  |
| Idioma:                                                                                                    | pt_BR                                                                                                    | Última atualização: | Seg 12 Mar 10:46:57 2018 |  |
|                                                                                                    |                                                                                                    |                     |                          |  |
| Palavras-chave                                                                                                    |                                                                                                    |                     |                          |  |
| zimbra; carregar arquivos; porta-arquivos                                                                                                    |                                                                                                    |                     |                          |  |
|                                                                                                    |                                                                                                    |                     |                          |  |
| Sintoma (público)                                                                                                    |                                                                                                    |                     |                          |  |
|                                                                                                    |                                                                                                    |                     |                          |  |
|                                                                                                    |                                                                                                    |                     |                          |  |
| Problema (público)                                                                                                    |                                                                                                    |                     |                          |  |
| Como carregar arquivos no porta-arquivos.                                                                                                    |                                                                                                    |                     |                          |  |
|                                                                                                    |                                                                                                    |                     |                          |  |
| Solução (público)                                                                                                    |                                                                                                    |                     |                          |  |
| O recurso porta-arquivos permite que o usuário salve seus arquivos em sua<br>conta de e-mail e acesse-os de qualquer computador conectado a internet.                                                                                                    |                                                                                                    |                     |                          |  |
| 1 - Para transferir um arqu<br>clique na aba "Porta arquiv                                                                                                    | público)<br>orta-arquivos permite que o usuário salve seus arquivos em sua<br>nail e acesse-os de qualquer computador conectado a internet.<br>sferir um arquivo de seu computador para sua conta de e-mail<br>a "Porta arquivos" localizada na parte superior da tela.<br>n "Carregar arquivo" |                     |                          |  |
| 2 - Clique em "Carregar arquivo"                                                                                                    |                                                                                                    |                     |                          |  |
| 3 - Na caixa de diálogo "carregar novos arquivos no porta-arquivos" clique em<br>"Escolher arquivos" para selecione o(s) arquivo(s) que deseja carregar e<br>clique. Para adicionar mais arquivos clique em "Adicionar".                                                                                                    |                                                                                                    |                     |                          |  |
| 4 - Para finalizar, clique em "OK".                                                                                                    |                                                                                                    |                     |                          |  |
| Tendo os arquivos carregados junto ao seu webmail é possível realizar diversas<br>operações, como: baixa-los para o computador (selecionando o arquivo e<br>clicando em Download), apaga-los (selecionando o arquivo e clicando em<br>Apagar), enviar como anexo de e-mail (selecionando o arquivo com o botão<br>direito e clicando em "Enviar como anexo(s)"). |                                                                                                    |                     |                          |  |